## Mac パソコンに保存する

次の方法でファイルを Mac パソコンにコピーしてください。

1 USB ケーブルと AC アダプターを接続する

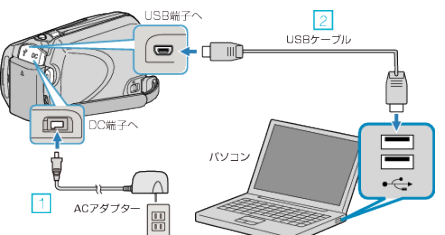

- 1)本機に AC アダプターをつなぐ
  2)付属の USB ケーブルでつなぐ
- 付属のソフトは不要です。
- 2 液晶モニターを開く

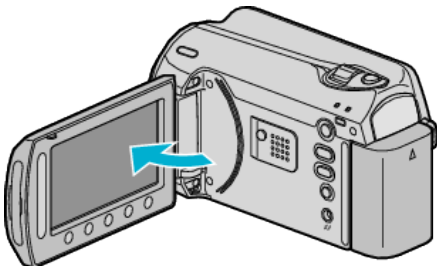

- USBメニューが表示されます。
- 3 "パソコンで見る"を選び、∞ をタッチする

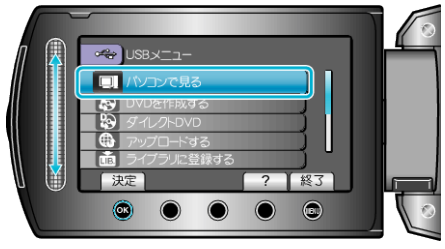

- 以降の手順は、パソコンで操作します。
- 4 デスクトップに表示された「EVERIO\_HDD」または「EVERIO\_SD」アイ コンをクリックする
- フォルダが開きます。
- 5 カラム表示アイコンをクリックする

カラム表示アイコン

|                                                                                                    | ■PR.C001                              | Q |
|----------------------------------------------------------------------------------------------------|---------------------------------------|---|
| デバイス C C M C C M C C M C C M C C M C C M C C M C C M C C M C M C | • • • • • • • • • • • • • • • • • • • |   |

- 保存したいファイルがあるフォルダを捜してください。
- 6 パソコンの任意のフォルダにファイルをコピーする(デスクトップなど)

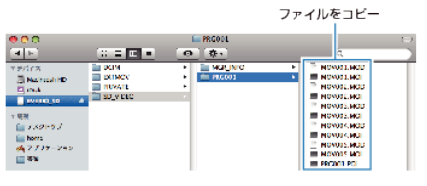

ご注意: —

- フォルダやファイルの削除・移動・名前の変更などをパソコンで行うと、
  本機で再生できなくなります。
- Mac パソコンにコピーした MOD ファイルは、iMovie に取り込むことができません。

MOD ファイルを iMovie で使いたいときは、iMovie を使って取り込ん でください。

メモ: -

- ファイルを編集するには、MOD/JPEG に対応したソフトウェアで編集してください。
- 本機をパソコンから取りはずすとき、デスクトップに表示された「EV-ERIO\_HDD」または「EVERIO\_SD」アイコンをゴミ箱にドラッグ&ドロッ プしてください。

## iMovieと iPhoto について

アップル社の iMovie'08、'09(動画)または iPhoto(静止画)を使っても、パ ソコンにファイルを取り込めます。

パソコンの性能を確認するには、アップルメニューから「この Mac について」を選んでください。OS のバージョン、プロセッサ、搭載メモリーを確認できます。

- iMovie または iPhoto の最新情報については、アップル社のホームページをご覧ください。
- iMovie と iPhoto の操作については、それぞれのソフトのヘルプをお読みください。
- すべての環境で動作を保証するものではありません。